# New firmware release sunspot\_release\_6.21.1.13-202407040743

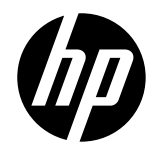

Related links: www.hp.com/go/latex/

For the HP Latex 630 printer series

July 2024

New versions of firmware and software for the HP Latex 630 Printer Series are available to download. HP recommends that all printers are upgraded to the new firmware and software as soon as possible.

# **Upgrade instructions**

There are two options to update the firmware to the latest version.

## Firmware update using a USB flash drive

1. Download the firmware package and store it on the USB flash.

- Go to: https://support.hp.com/us-en/drivers/selfservice/hp-latex-630-W- printer/2101610359 and download the latest firmware.
- The firmware contains 2 files in a zip format: sunspot\_release\_6.21.1.13-202407040743\_signed.z01, sunspot\_release\_6.21.1.13-202407040743\_signed.zip. All these files need to be downloaded.
- Select the two zip files and, using your compression software, decompress the two files to the location of your USB flash drive.

IMPORTANT: It is recommended to use decompression software such as WinRAR or 7.zip.

- The decompressed file should appear similar to: 'sunspot\_release\_6.21.1.13-202407040743\_signed.bdl '
- Check that the file in the USB is not corrupted. Use an MD5 software to check it. MD5: f276f8104f48dfa873a8be6c7ea118f5

**IMPORTANT**: The USB flash drive should contain only one firmware file (.bdl) in the drive's root folder, and no other files (at least of 8 GB of capacity).

- 2. Connect the USB flash drive to the USB connector at the rear of the printer.
- 3. Go to the control panel and follow the sequence:

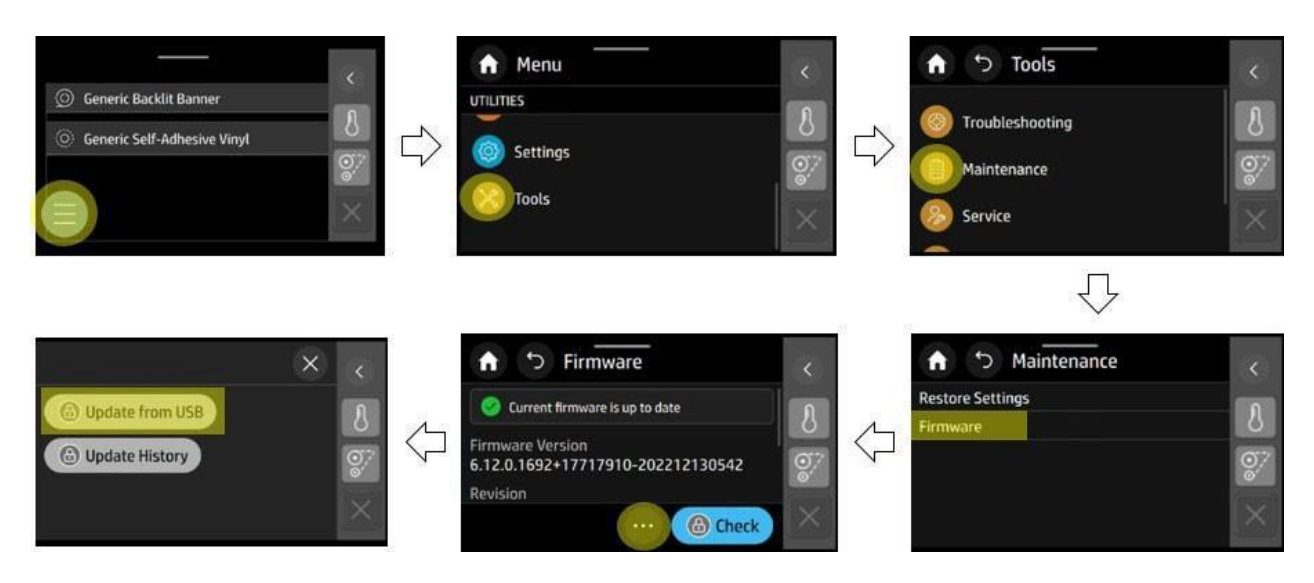

4. In the appearing screen press the file that refers to the new firmware.

Specifications of the USB flash drive:

- USB 2.0 compatible.
- At least 8 GB capacity.
- FAT 32 preformatted.
- No hardware encryption.

Firmware update using the Embedded Web Server

- 1. Download the firmware package and store it on the RIP PC's hard disk or another computer in the same LAN as the printer.
- 2. Access the Embedded Web Server by entering the IP address of the printer on a web browser.
- 3. In the Embedded Web Server, select General and then Firmware update > Manual firmware update.

NOTE: You may be required to enter the default PIN.

| HP Latex 630 W                              |        |                                                                                                    | Q     | ۵ |
|---------------------------------------------|--------|----------------------------------------------------------------------------------------------------|-------|---|
| Home  Substrate  General  About the Printer | Ň      | Firmware Update                                                                                                    |       |   |
| Event Log                                   |        | Settings Update                                                                                                    |       |   |
| Country/Region                              |        | Manual Firmware Update                                                                                                    |       |   |
| Date and Time<br>Power Settings             |        | NOTICE The printer cannot be used while the firmware is being updated. Upload                                                                                                    |       |   |
| Display Settings                            |        | Choose File No file chosen                                                                                                    |       |   |
| Firmware Update                             |        | Install a Printer Update                                                                                                    |       |   |
| Restore Default Settings                    |        | The printer can install updates that have been downloaded from the official Support Center.<br>Follow these steps to install a new firmware release                                                                       |       |   |
| 옲 Network                                   | ~      | Locate the appropriate file and download it to your hard disk.     Extrart the contents of the downloaded file to a folder in your computer's hard disk.                                                                  |       |   |
| Security                                    | $\sim$ | Select the file to update     Select The file to update     Select "Induse" to arrient the MD increase any expression and increased to undate the miniter uffer the formware undate is installed the miniter will restart |       |   |
| × Support Tools                             | $\sim$ | If you have any problems during the process or want more information, contact HP Support Center:                                                                                                    |       |   |
| Connected Printing                          | ~      |                                                                                                    | Undat |   |
| <ul> <li>Accessibility</li> </ul>           |        |                                                                                                    |       |   |

NOTE: You might be required to enter the PIN, which can be found on the label, at the rear of the printer.

| LE PE COLUMN L                           |
|------------------------------------------|
| P/N:#################################### |
| ■ PIN : ######## hpsmart.co              |

- 4. Browse to select the downloaded .bdl file and click Agree.
- 5. A couple of reboots due to System Errors are needed to complete the installation.

# Main changes and improvements of this release are:

- New Take-Up-Reel Front Panel Workflow.
- Manual feed animations improvement
- Sheet load avoids backward movement (avoid unloading)
- Improvements when setting the right edge position from the front panel.
- Notify user if the leading edge is inside the curing zone and gives them options to correct it.
- Only allow manual load for textiles.
- Opening the curtain when printing and curing are cancelled to avoid touching the plot.
- Calibration status for input sources.
- Inform users when they try to change cloned profile settings while printing that profile.
- The number of clicks is reduced in the package download/install.
- Improved mismatches (white Printhead alert).
- Optimized Print & Cut margins.
- Display current curing temperature and curing target temperature in the job queue widget.
- Feedback on automatic recoveries.
- Support for very large jobs (disk management).
- Display estimated ink used (ml) on the Embedded Web Server printhead page.
- Low on ink setting to enable/disable notification on Front Panel.
- Included calibration status. PMK and Maintenance Cartridge status in service plot.
- <u>Remote Control Panel.</u>
- <u>New order of apps in menu.</u>
- Fix for System Error F0.01.01.02.
- <u>CSAT button available.</u>
- Compatibility with the new SAI Rip version 22 (4445v1).

# Details of main improvements

New Take Up Reel Front Panel Workflow

New Workflow to clarify the process of enabling and disabling TUR.

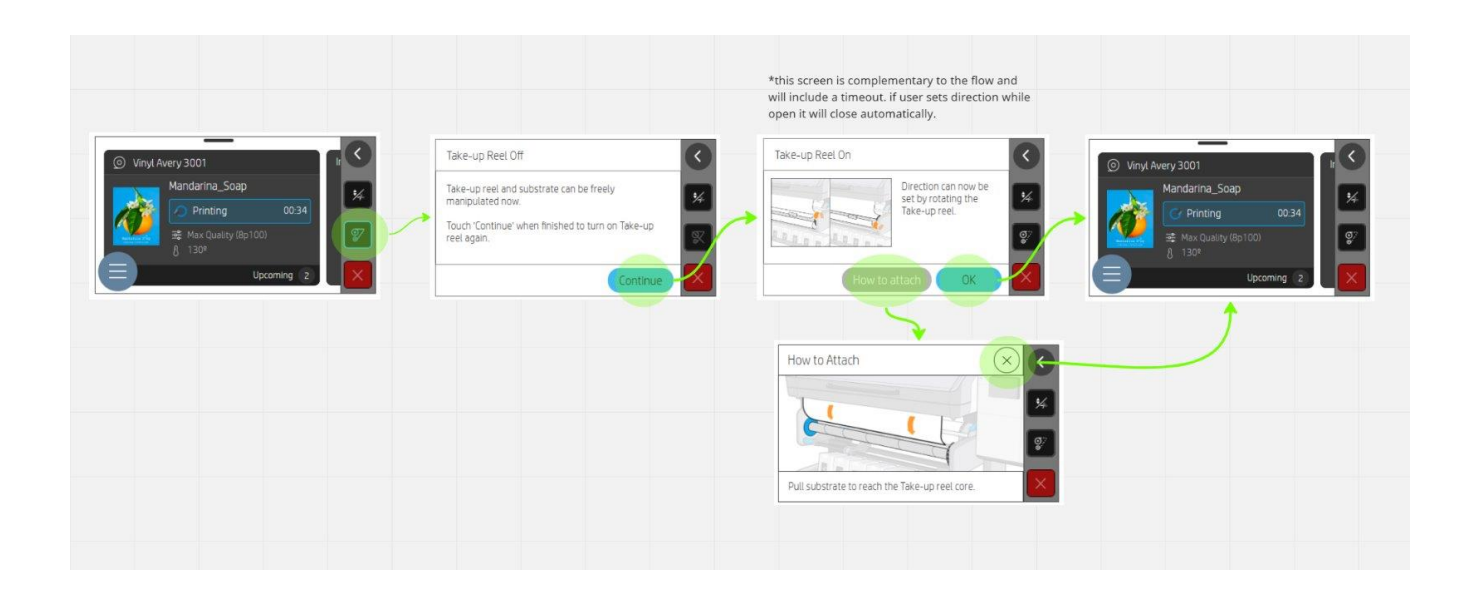

Manual feed animations improvement

New animations to clarify the process of manual feeding when loading substrate.

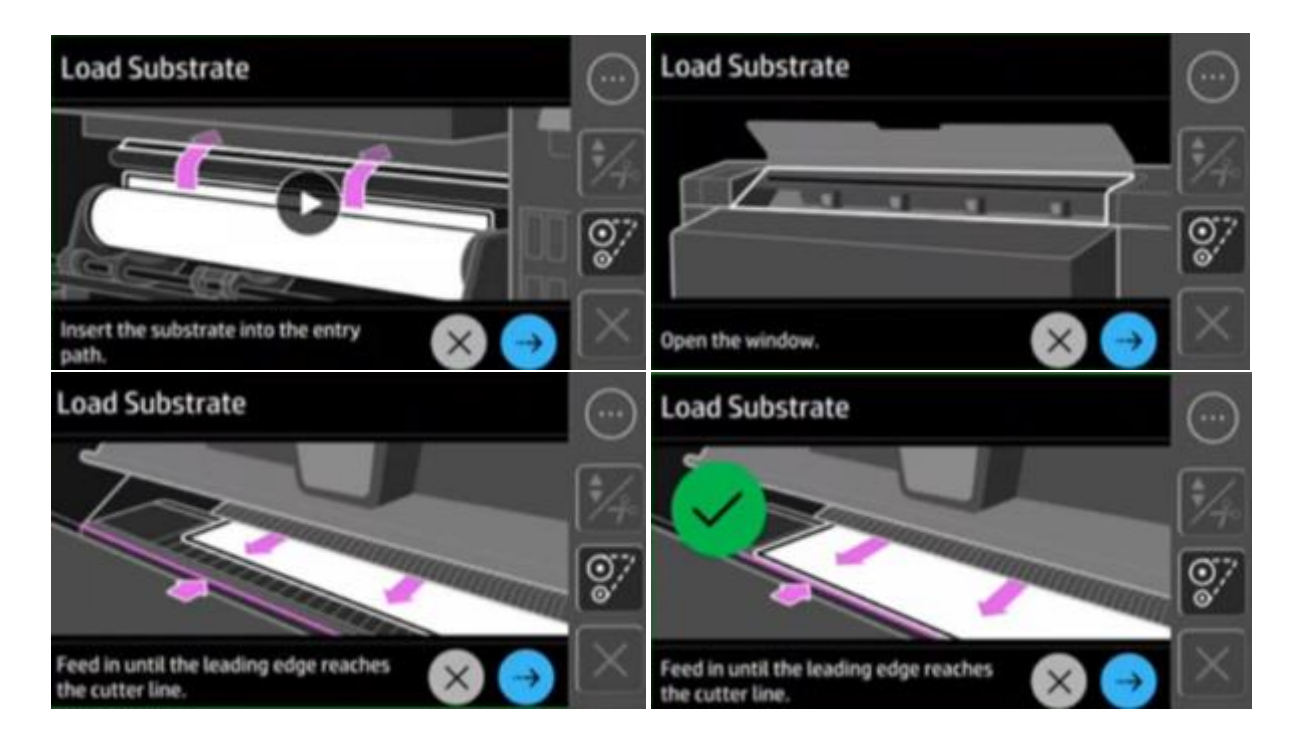

Sheet load avoids backward movement (avoid unloading)

Sheet load in HP Latex 630 Printer series fails most of the time (nearly 100%) because when media is rewound without back tension, skew is affected significantly. Therefore, the workflow which supports sheet loading to avoid having backward movements has been revised for both, manual and assisted feed.

Improvements when setting the right edge position

Some types of media cannot be detected with the media presence sensor of the carriage (transparent materials, some textiles, etc.). Therefore, a new option has been created to manually adjust the right edge position.

| Туре                                                         | <hp universal=""></hp> | Туре                                                          |         |
|--------------------------------------------------------------|------------------------|---------------------------------------------------------------|---------|
| Width ( <mm in.="">)</mm>                                    | <unknown></unknown>    | Recently Used <hp td="" unive<=""><td>rsal&gt; &gt;</td></hp> | rsal> > |
| Length ( <m ft="">)</m>                                      | <unknown></unknown>    | Coated Paper                                                  | >       |
| Size                                                         | <unknown></unknown>    | Paper                                                         | >       |
| Right Edge Position ( <mm in.="">)<br/>From -0.8 to 7.6</mm> | (- 1 +)                | Blueprint Paper                                               | >       |
| Tiling optimization                                          | ۲                      | Paper                                                         | >       |
|                                                              |                        |                                                               |         |
|                                                              |                        |                                                               |         |
|                                                              |                        |                                                               |         |
|                                                              |                        |                                                               |         |

User is notified if the leading edge is inside the curing zone and options are given to correct it.

If a user sends a job to print, and the front edge of the media is between "Ready Position" and beyond the end of the curing zone, a modal is displayed on the Front Panel with a "Resume" button and "Resolve" button:

- Resume: Printer will print as usual.
- Resolve: Printer shows the move and cut workflow and when the workflow finishes, the printer starts printing again.
- If the user does nothing for 1 minute in this menu, the printer will print as usual.

Only allow manual load for textiles.

If a textile media type is selected, the printer will only allow it to use manual load.

Open vapor curtain when printing and curing cancel to avoid touching the plot

When a plot is being printed and then it is suddenly cancelled (both printing and curing) or when it has been fully printed and the curing is cancelled, the curtain stays closed, and it makes the plot be smeared (the curtain removes its ink) when it makes contact with the curtain, and the curtain also gets stain.

From now on, the printer will automatically open the curtain when both printing and curing or just curing are cancelled.

Calibration status for input sources

In the input card, the color calibration status of a media has been added:

| o valu  |                              |                                                 |                                                                         |                                                                             |                                                                                                    |
|---------|------------------------------|-------------------------------------------------|-------------------------------------------------------------------------|-----------------------------------------------------------------------------|----------------------------------------------------------------------------------------------------|
| c vulu  | e>                           |                                                 |                                                                         |                                                                             |                                                                                                    |
| oration | n Stati<br>alibra            | us<br>tion sta                                  |                                                                         |                                                                             |                                                                                                    |
| essorie | es Inst                      | alled                                           |                                                                         |                                                                             |                                                                                                    |
| e       | bration<br>ment c<br>essorie | bration Stati<br>rrent calibra<br>essories Inst | bration Status<br>rrent calibration sta<br>essories Installed<br>Modify | bration Status<br>rrent calibration status><br>essories Installed<br>Modify | bration Status<br>rrent calibration status><br>essories Installed<br>Modify <load,< td=""></load,<> |

Card Details

Paper\_OutputOptionsNoBatchLoad\_2

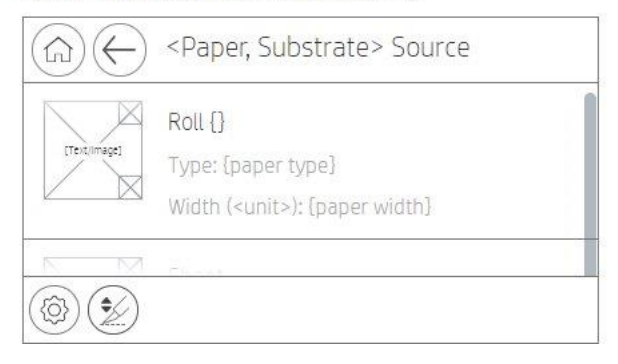

Inform the user when they try to change cloned profile settings while printing with that profile

On previous releases, users could modify the settings of the Paper mode while printing with that profile. These changes are not being applied to the current job; they would be applied in the following job.

In this firmware, a message will pop up during the process letting the user know that changes will be applied in the next job and on.

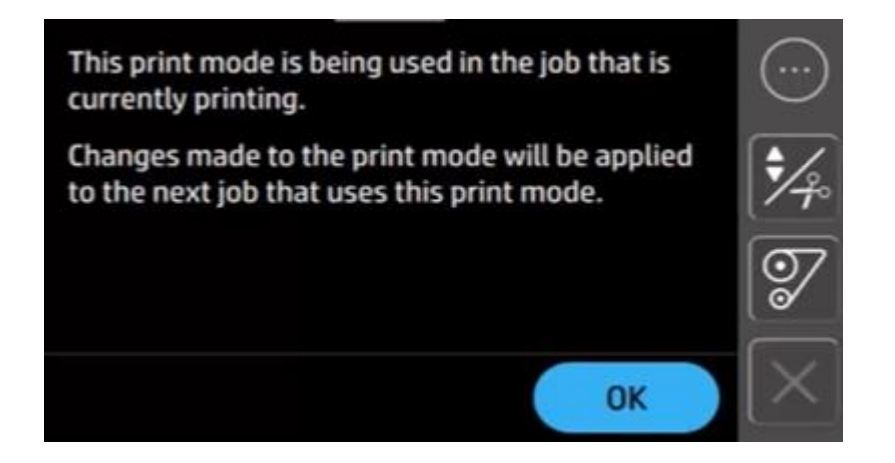

Improved mismatches (white Printhead alert)

From this Firmware and onwards:

- Jobs will not be printed if white printhead is not installed.
- When trying to print a non-white job but the white printhead is installed, the printer will recommend to the user to swap the white printhead by a dummy printhead to avoid ink damage/waste.

# Optimized Print & Cut margins

By default, Print & Cut jobs are sent from RIP with the following job Settings configuration:

- Top Margin: 5.4 cm
- Bottom Margin: 7.5 cm

This allows external cutters to retrieve the sheet to perform cut.

When Print & Cut jobs are tailgated, those margins became less usable as the remaining output has enough length to be managed by external cutters.

To avoid media waste when tailgating Print & Cut jobs, the proposal is to override Rip defined margins to a shorten distance between plots and leave them around 3 cm.

Now, in this firmware, those 3 cm are set up by default when:

- 1. Print & Cut plot
- 2. Tailgating
- 3. User enable optimize for media waste option

\*Margin optimization will never modify raster data. Will only play with margins defined in Job Settings

Display current curing temperature and curing target temperature in the job queue widget

Current curing temperature and curing target temperature added in the Job settings.

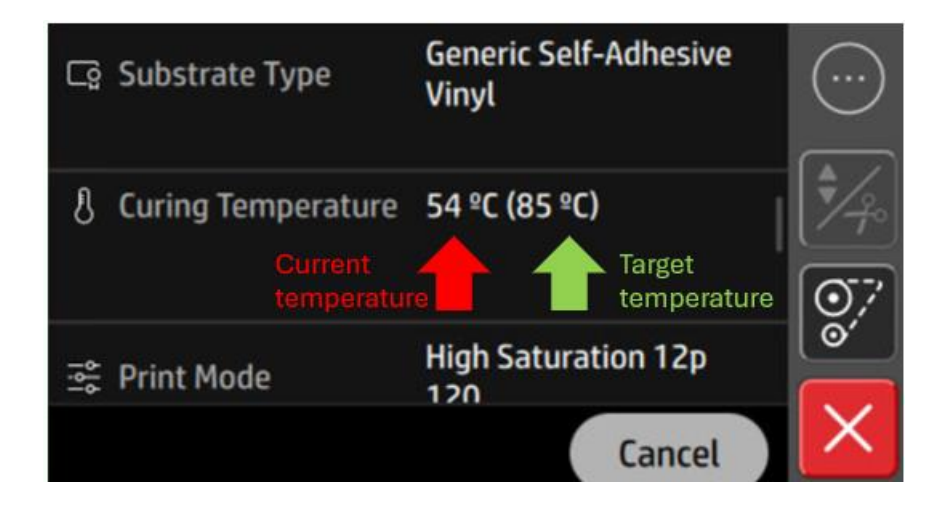

## Feedback on automatic recoveries

When a user triggers an action that involves a printhead recovery, the printer will show detailed information on every servicing action being done. If the printer needs to do more servicing at the end of that level, the number of the parenthesis will increase by 1 (max 3 Levels) besides the estimated time.

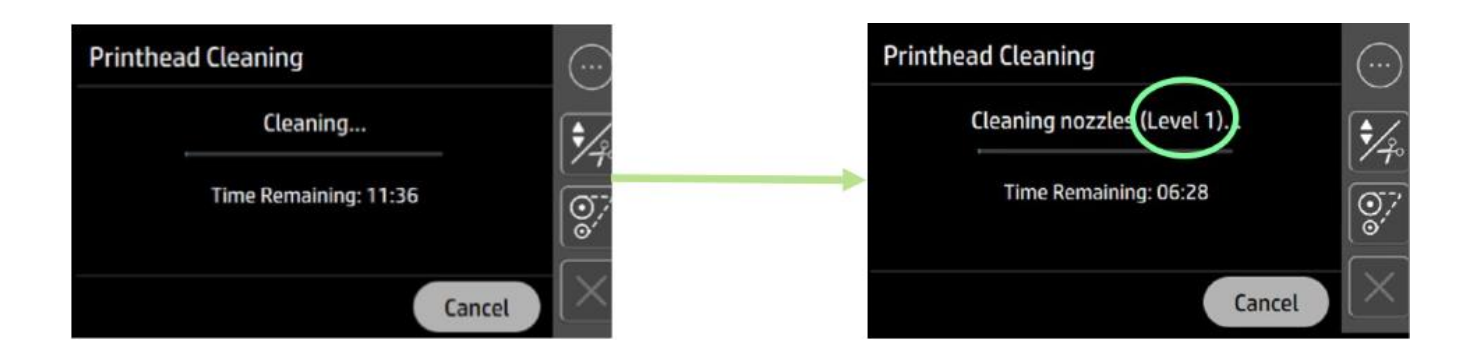

Support for very large jobs (disk management)

Fix for bug when very large jobs (10-50% usage of the Hard Disk) are sent one after the other which did not allow printing.

Display estimated ink used (ml) on the Embedded Web Server printhead page

Through the Embedded Web Server:

- User navigates to Support Tools > Reports and Pages > Download tab and should see Printhead Information.
- Estimated ink used is now visible in "Current printhead Information (III).

| Remote Control-Panel              | Reports and Pages            |
|-----------------------------------|------------------------------|
| 몹 Network ^                       | Reports and rages            |
| Network Summary                   |                              |
| Network Settings                  | Download                     |
| Network Security                  |                              |
| Proxy Settings                    | Calibration Perpert          |
| Primary Ethernet                  | Connectivity Status Report   |
| Advanced Settings                 | Service Information          |
| (a) Security ∧                    | Event Log                    |
| Password Settings                 | Job Log                      |
| General Security                  | Network Configuration Report |
| Access Control                    | Printhead Information        |
| Certificate Management            | Maintenance Status Report    |
| 🔀 Support Tools                   | HP Supplies Status Report    |
| Reports and Pages                 | Usage Report                 |
| Online Resources                  | Web Access Test Report       |
| Service Support                   | Upen source Licenses         |
| 🛞 Connected Printing 🛛 🗸          |                              |
| <ul> <li>Accessibility</li> </ul> |                              |

#### **Printhead Information**

#### Model Name: HP Latex 630 W

| Product information                                                                                                    |                                                                                                    |                                                                                                    |                                                                                                    |                                                                                                    |                                                                                                    |                                                                                                   |
|----------------------------------------------------------------------------------------------------|----------------------------------------------------------------------------------------------------|----------------------------------------------------------------------------------------------------|----------------------------------------------------------------------------------------------------|----------------------------------------------------------------------------------------------------|----------------------------------------------------------------------------------------------------|---------------------------------------------------------------------------------------------------|
| Date<br>Product Name<br>Serial Number<br>Firmware Version<br>Product Number<br>Service ID                                                      |                                                                                                    |                                                                                                    |                                                                                                    |                                                                                                    |                                                                                                    |                                                                                                   |
| Current Printhead Information (I)                                                                                                    |                                                                                                    |                                                                                                    |                                                                                                    |                                                                                                    |                                                                                                    |                                                                                                   |
| Printhead<br>1 - Optimizer<br>2 - Overcoat-Overcoat<br>3 - Black-Cyan<br>4 - Light Cyan-Light Magenta<br>5 - Magenta-Yellow<br>6 - White-White | Warranty<br>See Warranty Notes<br>In Warranty<br>See Warranty Notes<br>Out of Warranty<br>In Warranty<br>In Warranty | Service Code<br>eWoqT6XG84pfClZhEs<br>XWVRqV/sSVjCF0gma<br>PAXuBgzNy7Imdlisu-J<br>UGa1NSFCqC7+2XJ7<br>fzIEJrDTjDyGIXyMdWI<br>6c93RecRvDE0Yz9VbC | 0kaQ==<br>YYyug==<br>DU/Q==<br>DU/Q==<br>OA==<br>3O+Hg==                                                                               | Status         E           OK         5           OK         5           OK         5           OK         5           OK         5           OK         5           OK         5           OK         5           OK         5           OK         5           OK         5 | Error Code ID<br>524288<br>524288<br>524288<br>524288<br>524288<br>589824                                                                                         | Product Number<br>4UU94A<br>4UV98A<br>4UV95A<br>4UV97A<br>4UV97A<br>4UV96A<br>Y0U21-60137         |
| Current Printhead Information (II)                                                                                                    |                                                                                                    |                                                                                                    |                                                                                                    |                                                                                                    |                                                                                                    |                                                                                                   |
| Printhead<br>1 - Optimizer<br>2 - Overcoat-Overcoat<br>3 - Black-Cyan<br>4 - Light Cyan-Light Magenta<br>5 - Magenta-Yellow<br>6 - White-White | Product Name<br>HP 836<br>HP 836<br>HP 836<br>HP 836<br>HP 836<br>Auxiliary white printhead                          | Serial Number<br>321101220758021<br>321129221057207<br>320125231123261<br>320126232021145<br>320125231528085<br>000001230000000                 | Last Insertion<br>20-06-2023 1:00:<br>20-06-2023 1:00:<br>20-06-2023 1:00:<br>20-06-2023 1:00:<br>20-06-2023 1:00:<br>14-11-2023 5:28: | 06 PM 1<br>07 PM 1<br>08 PM 1<br>09 PM 1<br>10 PM 1<br>14 PM 2                                                                                                    | irst Install Date<br>4-05-2023 2:00:00 AM<br>4-05-2023 2:00:00 AM<br>4-05-2023 2:00:00 AM<br>4-05-2023 2:00:00 AM<br>4-05-2023 2:00:00 AM<br>6-02-2023 1:00:00 AM | Warranty Date<br>10-12-2024<br>10-12-2024<br>05-02-2025<br>05-02-2025<br>05-02-2025<br>13-06-2025 |
| Current Printhead Information (III                                                                                                    | )                                                                                                    |                                                                                                    |                                                                                                    |                                                                                                    |                                                                                                    |                                                                                                   |
| Printhead<br>1 - Optimizer<br>2 - Overcoat-Overcoat<br>3 - Black-Cyan<br>4 - Light Cyan-Light Magenta<br>5 - Magenta-Yellow<br>6 - White-White | Used Non-HP Ink<br>No<br>No<br>No<br>No<br>No<br>No                                                                  | Used Expired Ink<br>Yes<br>No<br>Yes<br>No<br>No<br>No                                                                                          | <b>Estimated I</b><br>770<br>940<br>1094<br>1710<br>1464<br>0                                                                          | nk Used (Milliliters                                                                                                    | )                                                                                                    | Warranty Spent<br>100%<br>100%<br>100%<br>100%<br>100%                                            |

Low on ink setting to enable/disable notification on Front Panel

User navigates to Settings> Supplies: New setting added through which the low on ink notification can be disabled or enabled, showing fewer notifications to the user if disabled.

| ft ර Supplies       |            | ····     | Supplies            |          |
|---------------------|------------|----------|---------------------|----------|
| Low Level Alerts    | $\bigcirc$ | *⁄~      | Low Level Alerts    |          |
| Depleted Cartridges | Manage     |          | Depleted Cartridges | Manage   |
|                     |            | $\times$ |                     | $\times$ |

Included calibration status. PMK and Maintenance Cartridge status in service

Through the Embedded Web Server:

- User navigates to Support Tools > Reports and Pages > Download tab and should see Service Information listed below.
- Through this menu, the user can see a preventive Maintenance Usage section listing all printer PMKs with a usage value in % and a Maintenance Cartridge section showing the consumable status.

# **Calibration Report**

#### Model Name: HP Latex 630 W

#### Product information

Date Product Name Serial Number Firmware Version Product Number Service ID

#### **General Calibration Status**

| State<br>DONE<br>NOT_DONE<br>NOT_DONE<br>NOT_DONE<br>NOT_DONE |
|---------------------------------------------------------------|
|                                                               |

#### Substrate Calibrations

| Name                                | Color   | Advance  |
|-------------------------------------|---------|----------|
| Generic Backlit Banner              | INVALID | NOT_DONE |
| Generic Backlit PP & PE Synthetics  | INVALID | NOT_DONE |
| Generic Backlit Paper               | INVALID | NOT_DONE |
| Generic Backlit Polyester Film      | INVALID | NOT_DONE |
| Generic Backlit Self-Adhesive Vinyl | INVALID | NOT_DONE |

# **Maintenance Status Report**

#### Model Name: HP Latex 630 W

#### Product information

Date Product Name Serial Number Firmware Version Product Number Service ID

#### **Preventative Maintenance Usage**

|                                  | Usage |
|----------------------------------|-------|
| Maintenance Block Al             | 8%    |
| Maintenance Block B              | 4 %   |
| Maintenance Block C              | 2 %   |
| Maintenance Block D              | 1%    |
| Clean and Lubricate Carriage Rod | 38 %  |
| Clean Platen                     | 33 %  |
| Clean Encoder Strip              | 0 %   |
|                                  |       |

#### Maintenance Cartridge

| State       |
|-------------|
| Level       |
| Part Number |

OK 31 % 4UV99A

## **Remote Control Panel**

Users will have remote access to the printer via EWS > general > Remote Control-Panel:

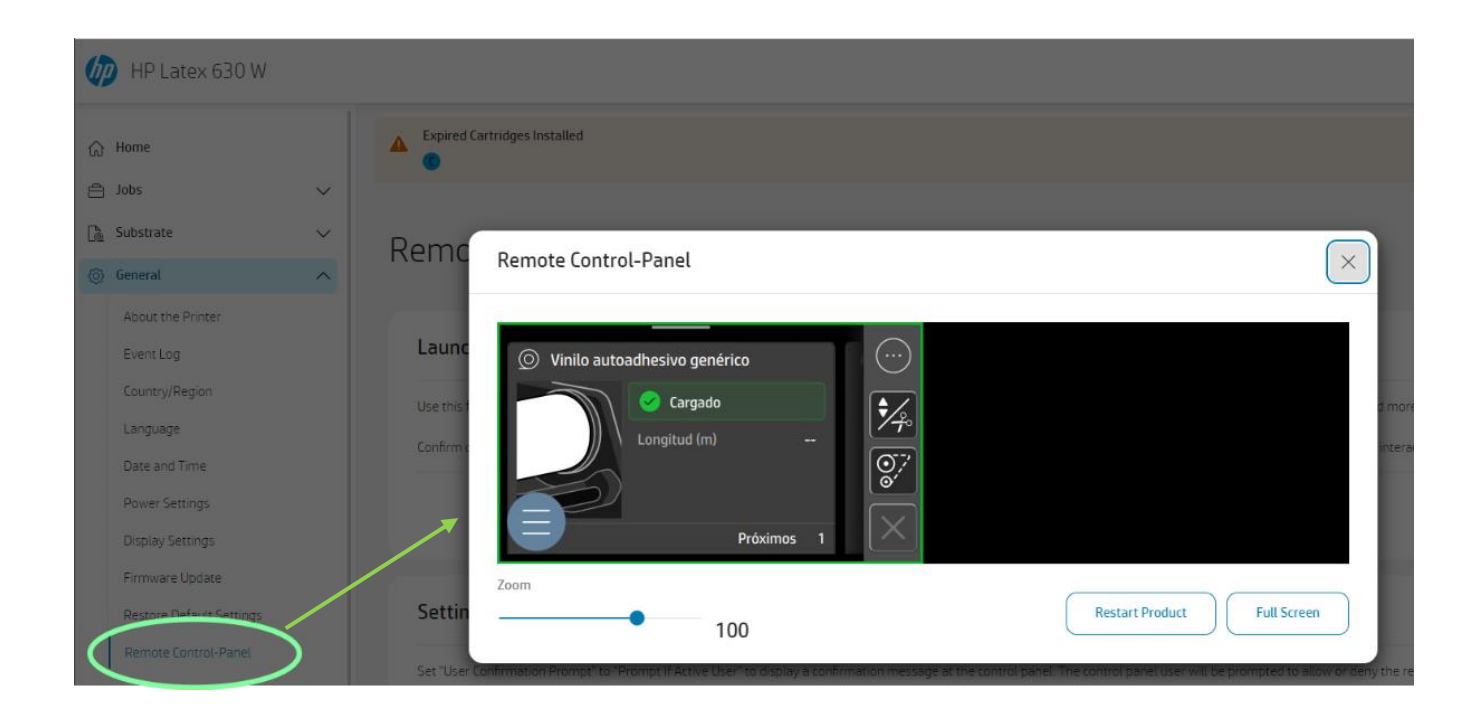

## New order of apps in menu

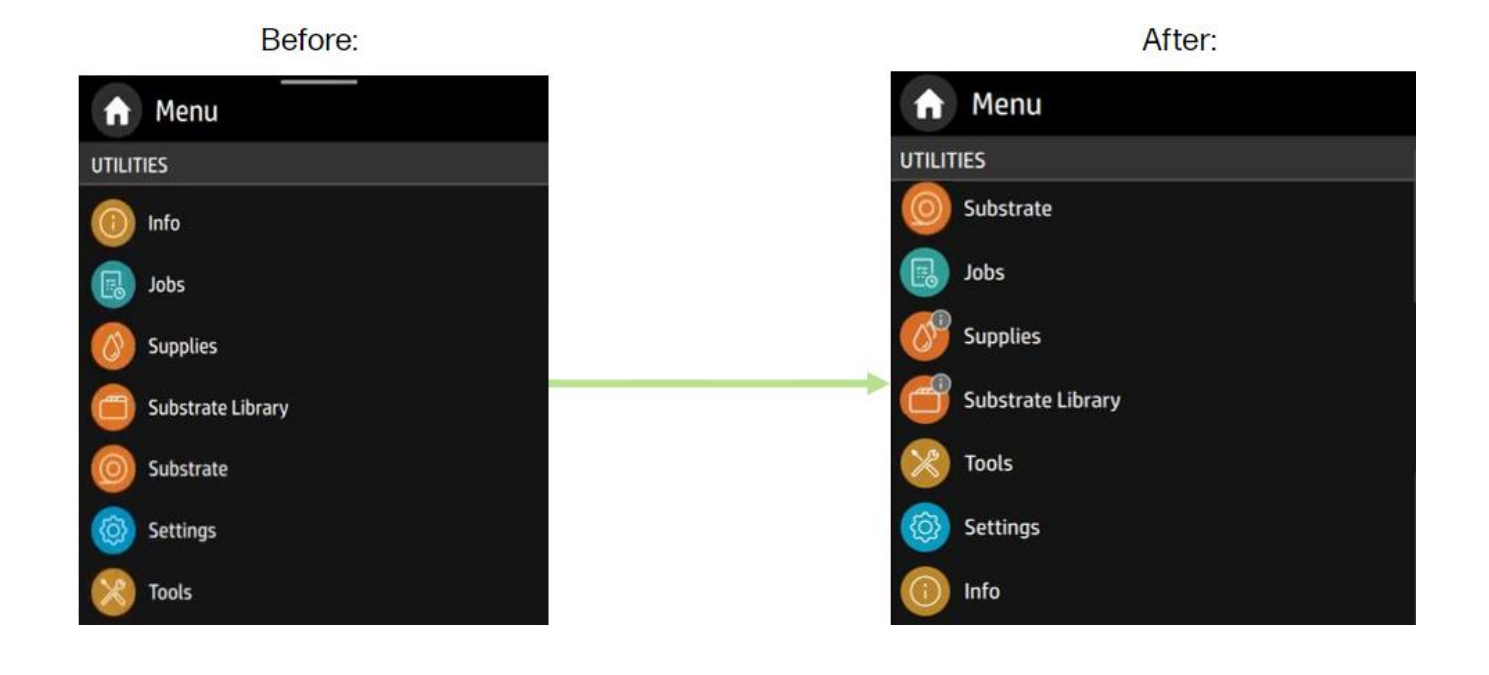

Fix for System Error F0.01.01.02

This release fixes System Error F0.01.01.02 appearing in certain scenarios during the initialization of the lnk Delivery System.

CSAT available

Customer satisfaction feedback is now available on top of the notification menu.

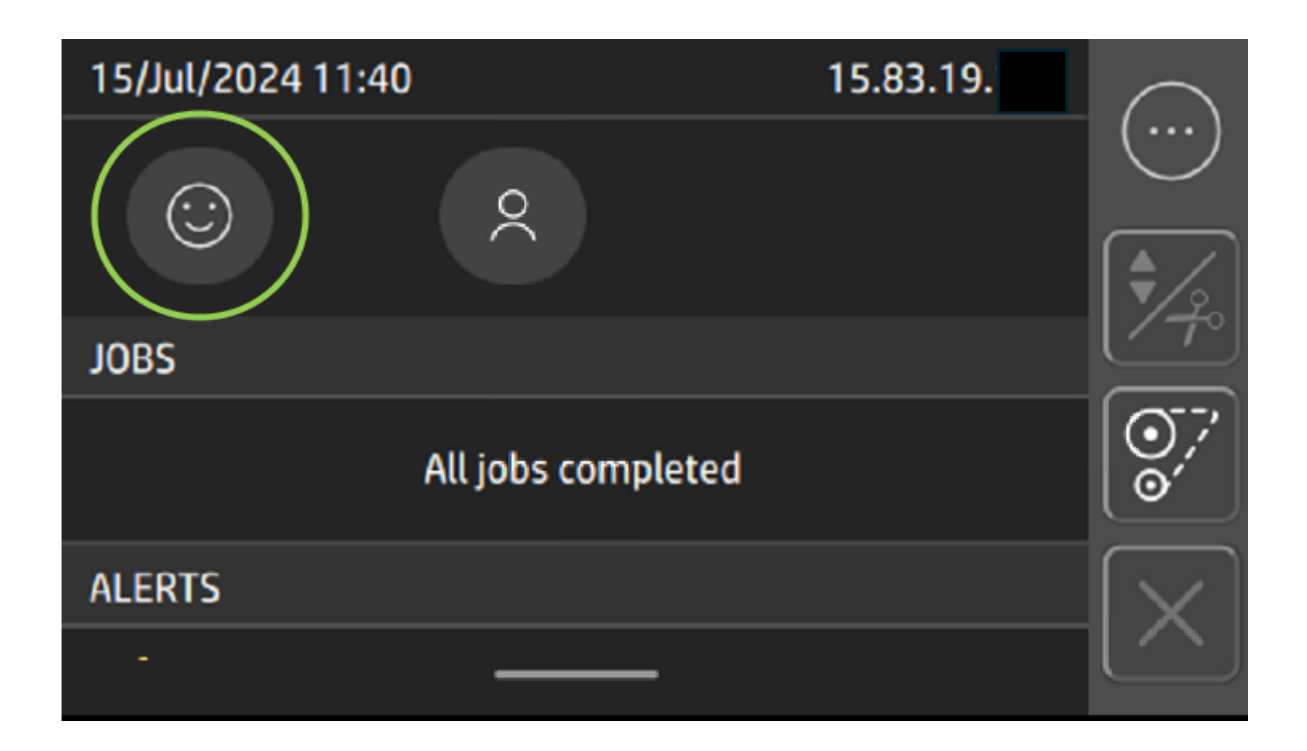

Compatibility with the new SAI Rip version 22 (4445v1)

A new Flexi SAI Rip version 22 was recently published at the official SAI website. This version requires the installation of BR3.1 to be compatible with the printer.